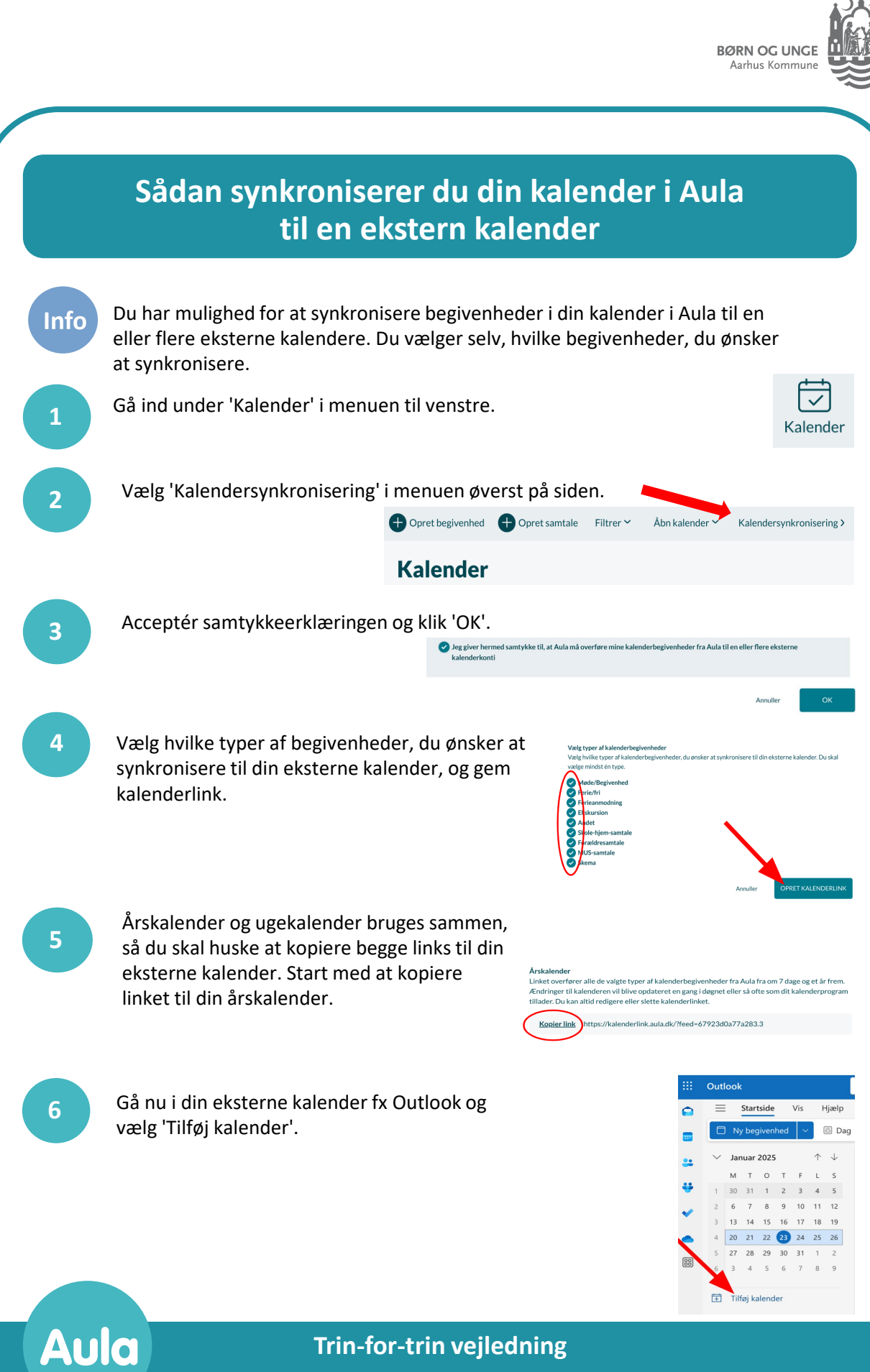

Trin-for-trin vejledning

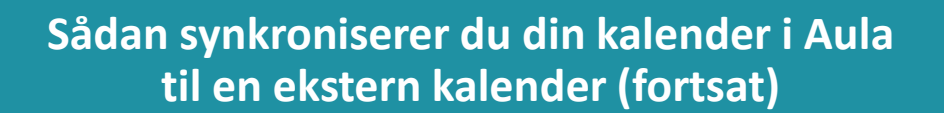

7

Vælg 'Abonner fra internettet' og indsæt linket. Giv din kalender et kaldenavn og vælg føj til 'Mine kalendere'. Klik 'Importer'. Gentag punkt 5-7 for din ugekalender.

| Tilføj kalender                  | Abonner fra internettet                                            |
|----------------------------------|--------------------------------------------------------------------|
| Q Anbefalet                      | Indsæt URL-adressen for den kalendet, du vil abonnere på, nedenfor |
| Tilføj personlige kalend         | https://kalenderlink.aula.dk/?feed=67923d0a77a283.352212           |
| 7 Rediger mine kalendere         | Aula                                                               |
| Opret tom kalender               |                                                                    |
| ĉ. Tilføj fra katalog            |                                                                    |
| Abonner fra internettet          |                                                                    |
| 3 Upload fra fil                 | Symbol                                                             |
|                                  |                                                                    |
| 100                              | 604000048P                                                         |
| Fødsk løge                       | Føj til                                                            |
| eder du efter flere<br>alendere? | Mine kalendere V                                                   |

BØRN OG UNGE Aarhus Kommune

Ønsker du i stedet at tilføje til din Google Kalender, ser punkt 6 og 7 ud som nedenfor.

6

Gå i din Google Kalender og klik på plusset ud for andre kalendere.

Vælg 'Fra webadresse' og indsæt linket. Klik 'Tilføj kalender'. Gentag punkt 5-7 for din ugekalender.

**Trin-for-trin vejledning** 

## **Bemærk**

 Du bør undgå at skrive følsomme personoplysninger i kalenderen, da der ikke er mulighed for at markere kalenderaftaler som følsomme.

Du bør undgå at dele linket til din kalender i Aula med andre eksterne kalendere end dine egne personlige. Hvis du vælger ikke at følge denne anbefaling, skal du selv huske at deaktivere delingen, hvis du på et senere tidspunkt ikke længere har tillid til dem du har delt med.
Visse kalenderkonti er længere tid om at opdatere end oplyst i Aula grundet begrænsninger hos udbyderen.

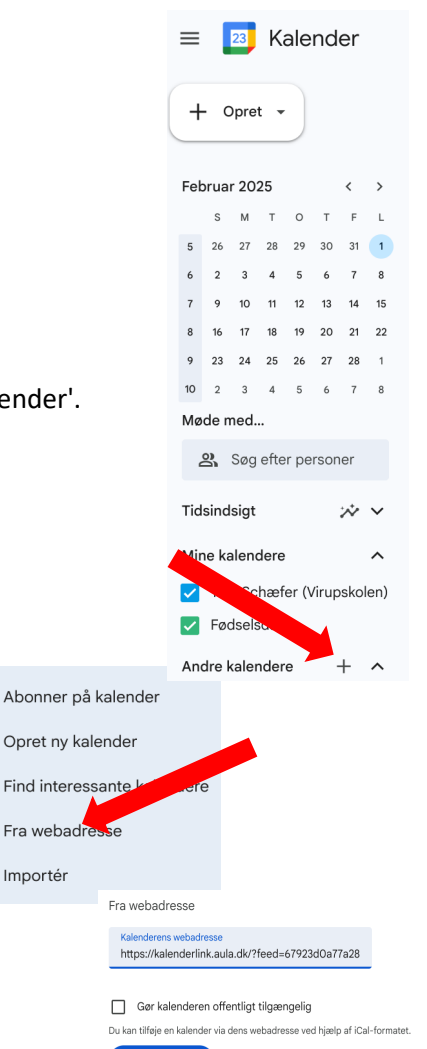

Tilføi kalende

## Aula